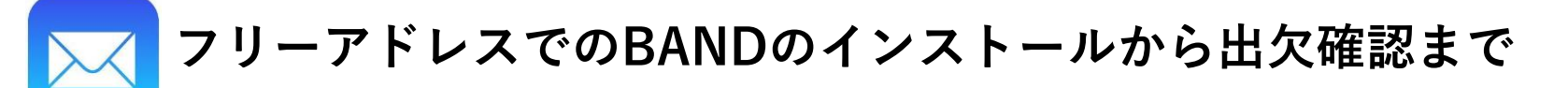

ステップ1 🕤 BANDをApp StoreやGoogle Playで検索し、インストール

目印はこの マーク!

パソコンの場合は招待のURLが送られてくるのをお待ちください

- ステップ4 ☆ 登録したメールアドレスに4桁の認証番号が届きます これをすぐに入力してください!! ※10分を過ぎてしまうと入力できなくなります
- ステップ5 ☆ 「ヴィクトリーナU16に〇名が参加しています」と 表示されるので、許可を押して参加してください!

ステップ6 🕤 連絡事項の確認や練習の時間やコースの選択等してください!

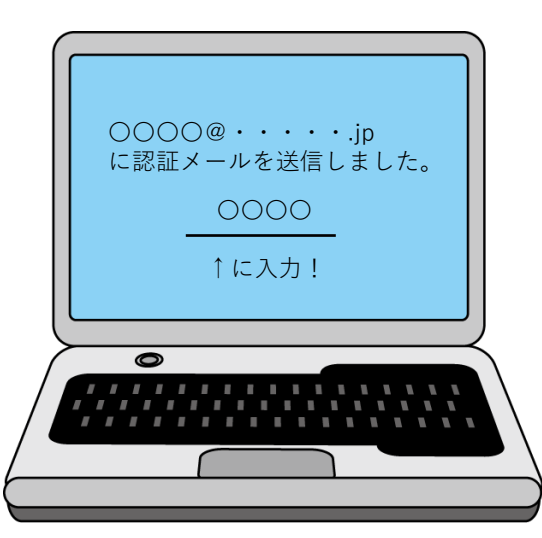